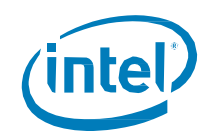

## **GUID Partition Table (GPT)**

How to install an Operating System (OS) using the GUID Disk Partition Table (GPT) on an Intel<sup>®</sup> Hardware RAID (HWR) Array under uEFI environment.

**Revision 1.1** 

April, 2015

**Enterprise Platforms and Services Division** 

#### **Revision History**

| Date          | Revision Number | Modifications                                                                           |
|---------------|-----------------|-----------------------------------------------------------------------------------------|
| December 2009 | 1.0             | Initial release.                                                                        |
| April 2015    | 1.1             | Updated the OS list, updated the OS install in Windows, and added the Linux OS install. |

#### Disclaimers

Information in this document is provided in connection with Intel<sup>®</sup> products. No license, express or implied, by estoppel or otherwise, to any intellectual property rights is granted by this document. Except as provided in Intel's Terms and Conditions of Sale for such products, Intel assumes no liability whatsoever, and Intel disclaims any express or implied warranty, relating to sale and/or use of Intel products including liability or warranties relating to fitness for a particular purpose, merchantability, or infringement of any patent, copyright or other intellectual property right. Intel products are not intended for use in medical, lifesaving, or life sustaining applications. Intel may make changes to specifications and product descriptions at any time, without notice.

This document contains information on products in the design phase of development. Do not finalize a design with this information. Revised information will be published when the product is available. Verify with your local sales office that you have the latest datasheet before finalizing a design.

Designers must not rely on the absence or characteristics of any features or instructions marked "reserved" or "undefined." Intel reserves these for future definition and shall have no responsibility whatsoever for conflicts or incompatibilities arising from future changes to them.

The "GUID Partition Table (GPT)" may contain design defects or errors known as errata which may cause the product to deviate from published specifications. Current characterized errata are available on request.

Intel, Pentium, Celeron, and Xeon are trademarks or registered trademarks of Intel Corporation or its subsidiaries in the United States and other countries.

Copyright © Intel Corporation 2009.

\*Other names and brands may be claimed as the property of others.

## **Table of Contents**

| 1. | In  | troduction to GUID Partition Table (GPT)         | 1  |
|----|-----|--------------------------------------------------|----|
| 1  | .1  | What is a GPT disk?                              | 1  |
| 1  | .2  | Why do we need GPT?                              | 1  |
| 1  | .3  | What's a GPT Disk benefits?                      | 1  |
| 1  | .4  | Which OS support GPT?                            | 2  |
| 2. | In  | stall an OS into GPT Disk on Intel HWR Array     | 3  |
| 2  | 2.1 | Preparation                                      | 3  |
| 2  | 2.2 | RAID and BIOS Configuration                      | 3  |
| 2  | 2.3 | Windows OS Installation                          | 9  |
| 2  | 2.4 | Linux OS Installation1                           | 3  |
| 3. | Α   | dding a GPT disk to an existing OS installation1 | 6  |
| 3  | 5.1 | Windows OS 1                                     | 6  |
| 3  | 5.2 | Linux OS 1                                       | 9  |
| 4. | L   | ook up the GPT Disk Properties                   | 20 |
| 4  | .1  | Windows OS                                       | 20 |
| 4  | .2  | Linux OS                                         | 21 |
| 5. | В   | ackup                                            | 2! |

## **List of Figures**

| Figure 1 Advanced Boot Options                            | 3  |
|-----------------------------------------------------------|----|
| Figure 2 UEFI Option ROM Control                          | 4  |
| Figure 3 RAID controller selection for Option ROM control | 5  |
| Figure 4 RAID Configuration Main Menu                     | 5  |
| Figure 5 Create Virtual Drive Menu                        | 6  |
| Figure 6 Physical Drive Selection                         | 6  |
| Figure 7 Successful Operation                             | 7  |
| Figure 8 Successful Drive Configuration                   | 7  |
| Figure 9 Confirm language, time and Keyboard              | 9  |
| Figure 10 Install Now                                     | 9  |
| Figure 11 Select OS Installation                          | 10 |
| Figure 12 Accept License                                  | 10 |
| Figure 13 Select Type of Installation                     | 11 |
| Figure 14 Load Driver                                     | 11 |
| Figure 15 Create Partition                                | 12 |
| Figure 16 Start Installation                              | 12 |
| Figure 17 Select Linux Installation                       | 13 |
| Figure 18 Select Language                                 | 13 |
| Figure 19 Main Linux Configuration Page                   | 14 |
| Figure 20 Select Destination Disk                         | 14 |
| Figure 21 Begin Linux Installation                        | 15 |
| Figure 22 Create New Windows GPT Partition                | 16 |
| Figure 23 Initialize New Windows GPT Partition            | 16 |
| Figure 24 Select GPT Type Partition                       | 17 |
| Figure 25 Create New Windows Volume                       | 17 |
| Figure 26 Complete New Windows Volume                     | 18 |
| Figure 27 Windows GPT Partition and Volume                | 18 |
| Figure 28 Parted output                                   | 19 |
| Figure 29 GPT Disk Properties in Windows                  | 20 |
| Figure 30 GPT Disk Properties in Linux                    | 21 |
| Figure 31 Load Optimized Defaults                         | 22 |
|                                                           |    |

< This page intentionally left blank. >

## 1. Introduction to GUID Partition Table (GPT)

#### 1.1 What is a GPT disk?

The GUID (Globally Unique Identifier) Partition Table was introduced as a part of the Extensible Firmware Interface (EFI) initiative. GPT provides a more flexible mechanism for partitioning disks than the older Master Boot Record (MBR) partitioning scheme that has been common to PCs.

A partition is a contiguous space of storage on a physical or logical disk that functions as though it were a physically separate disk. Partitions are visible to the system firmware and the installed operating systems. Access to a partition is controlled by the system firmware before the system boots the operating system, and then by the operating system after it starts.

#### 1.2 Why do we need GPT?

MBR Extended Boot Records, the commonly used alternative to GPT, are constrained by supporting only four primary partitions, by temporary schemes such as container partitions, and by allowing volume size less than 2TB only. This inhibits their use in solutions that need more primary partitions or larger volume size.

A superior disk partition format that is well defined and self-identifying would address these constraints while also allowing for greater reliability and better usability.

#### 1.3 What's a GPT Disk benefits?

GPT disks can grow to a very large size. The number of partitions on a GPT disk is not constrained by temporary schemes such as container partitions as defined by the MBR Extended Boot Record (EBR).

The GPT disk partition format is well defined and fully self-identifying. Data critical to platform operation is located in partitions and not in unpartitioned or "hidden" sectors. GPT disks use primary and backup partition tables for redundancy and CRC32 fields for improved partition data structure integrity. The GPT partition format uses version number and size fields for future expansion.

Each GPT partition has a unique identification GUID and a partition content type, so no coordination is necessary to prevent partition identifier collision. Each GPT partition has a 36-character Unicode name, which means that any software can present a human-readable name for the partition without any additional understanding of the partition.

A GPT disk offers these benefits:

- Allows up to 128 primary partitions. (MBR disks can support up to four primary partitions and an infinite number of partitions inside an extended partition.)
- Allows a much larger volume size greater than 2 TB, which is the limit for MBR disks.

- Provides greater reliability due to replication and cyclical redundancy check (CRC) protection of the partition table.
- Can be used as a storage volume on all x64-based platforms.
- Critical GPT data structures are stored twice on the disk: once at the start and again at the end. This behavior improves the odds of successful recovery in case of damage from an accident or a bad sector.
- Whereas MBR provides a 1-byte partition type code, GPT uses a 16-byte GUID (Globally Unique Identifier) value to identify partition types.

#### 1.4 Which OS support GPT?

| OS                    | Support Version                           | Boot from GPT on EFI |
|-----------------------|-------------------------------------------|----------------------|
| Windowa 2002          | Since SP1                                 | No                   |
|                       | 64bit only                                | NO                   |
| Windows XP            | 64bit only                                | Only 64bit           |
| Windows Vista         | Both 32 bit and 64bit                     | Yes                  |
| Windows 2008          | Both 32 bit and 64bit                     | Yes                  |
| Windows 2008R2        | 64bit only                                | Yes                  |
| Windows 7             | Both 32 bit and 64bit                     | Yes                  |
| Windows 8 / 8.1       | Both 32 bit and 64bit                     | Yes                  |
| Windows 2012 / 2012R2 | 64bit only                                | Yes                  |
| Solaria               | Since Solaris 10                          | No                   |
| Solaris               | Both 32 bit and 64 bit                    | NO                   |
| FreePSD               | Since 7.0                                 | Xon                  |
| FIEEDOD               | Both 32 bit and 64 bit                    | Tes                  |
| Mac OS X              | Since 10.4.0 (some features Since 10.4.6) | Ves                  |
| IVIAC US X            | Both 32 bit and 64 bit                    | 165                  |
| Linux                 | Most of the Linux OS                      | Xoo                  |
|                       | Both 32 bit and 64 bit                    |                      |
| VMware ESXi           | Since ESXi 5.0                            | Yes                  |

## 2. Install an OS into GPT Disk on Intel HWR Array

This document provides a step by step guide to install an OS into GPT Disk on Intel<sup>®</sup> Hardware RAID, under uEFI environment. The BIOS Setup Configuration is done on an Intel<sup>®</sup> Server Board as an example. The OS installation is done with Microsoft Windows 2012\* and RHEL 7.0 as examples.

#### 2.1 Preparation

Setup system with Intel<sup>®</sup> Server Board and Intel<sup>®</sup> Hardware RAID and 8 x 300 GB HDDs.

NOTE: At the time this document was written, ESRT2 is not capable of booting up in uEFI mode so, for this kind of controller, GPT is supported just for data drives with no boot.

#### 2.2 RAID and BIOS Configuration

The hardware RAID can be configured from the RAID OpROM from the BIOS Console.

- 1. Press F2 when system POST and enter system BIOS.
- Navigate to the Advanced Boot Options, then enable "EFI Boot mode" and "Use Legacy Video BIOS".

| Advanced Boot Options                                                                                                    |     |
|----------------------------------------------------------------------------------------------------|-----|
| System Root Timeout       [2]       Uhen Boot Mode is Legacy, the BIOS only loads modules required for booting Legacy         Boot Option Retry       Chabled>       Operating Systems.         USB Boot Priority       (Enabled>)       When Boot Mode is UEFI, the BIOS only loads modules required for booting         USB Boot Priority       (Enabled>)       UEFI - aware Operating System | 15. |
| F10=Save Changes F9=Reset to Defaults                                                                                                    |     |
| TI=Move Highlight <enter>=Select Entry Esc=Exit</enter>                                                                                                    |     |

Figure 1 Advanced Boot Options

NOTE: Windows 2008R2 requires to set Video BIOS to Legacy, other OS's are preferred in UEFI mode.

- 2. Save the new configuration, reboot and enter the system BIOS console again.
- 3. Navigate to Advanced, then PCI configuration, then UEFI Option ROM Control.

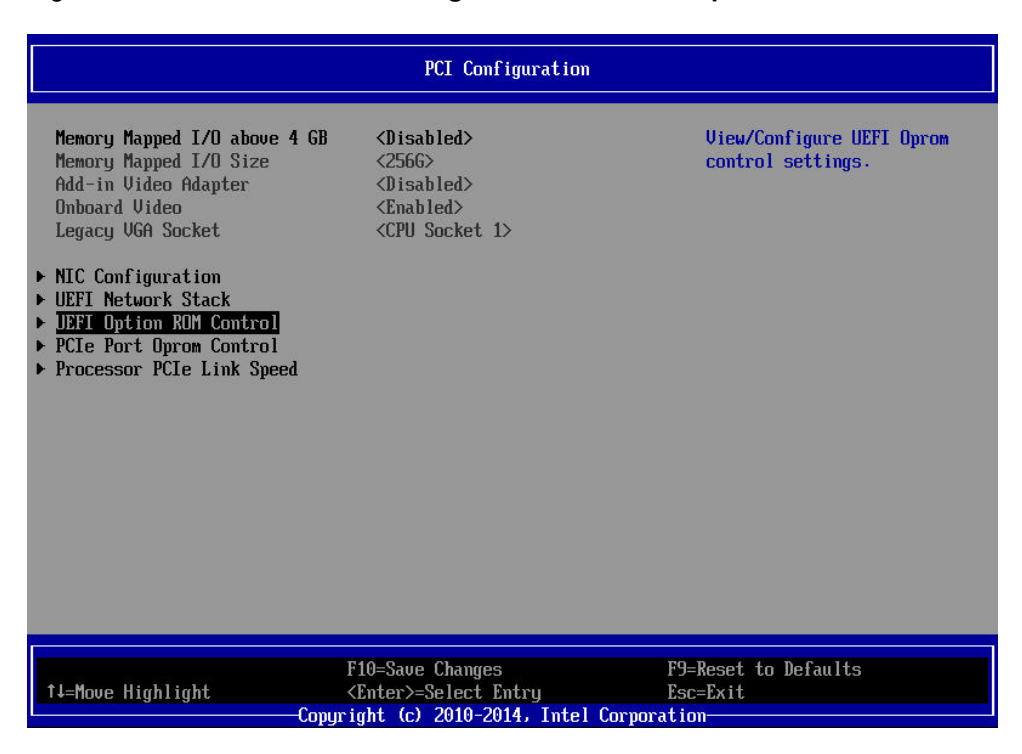

Figure 2 UEFI Option ROM Control

4. Select the RAID controller.

|                                                                                                    | UEFI Option ROM Contro                                                                                                    | l                                                                       |
|----------------------------------------------------------------------------------------------------|----------------------------------------------------------------------------------------------------|-------------------------------------------------------------------------|
| Intel(R) Ethernet Conv<br>68:05:CA:29:B2:F1 Slot<br>IPv6 Network Confi<br>ULAN Configuration<br>IPv4 Network Confi<br>Intel(R) Ethernet Cont<br>00:1E:67:94:59:44<br>IPv6 Network Confi<br>ULAN Configuration<br>IPv4 Network Confi<br>Intel(R) Ethernet Cont<br>00:1E:67:94:59:45<br>IPv6 Network Confi<br>ULAN Configuration<br>IPv4 Network Confi<br>iSCSI Configuration<br>Storage Controller<br>Intel(R) Integrated RA<br>- 03.07.12.01 Slot:0x0 | erged Network Adapter XL710-Q2 -<br>:0x0201<br>guration<br>roller 10 Gigabit X540-AT2 -<br>guration<br>guration<br>roller 10 Gigabit X540-AT2 -<br>guration<br>guration<br>LD Module RMS3CC080 Configuration U<br>211 | † Scroll Up<br>Manage RAID Controller<br>Configurations.         tility |
| AL M                                                                                                    | F10=Save Changes                                                                                                    | F9=Reset to Defaults                                                    |
| I∔=Move Highlight                                                                                                    | <pre></pre>                                                                                                    | LSC=LXIT                                                                |

Figure 3 RAID controller selection for Option ROM control

5. The main menu comes up. Choose the **Configuration management** option.

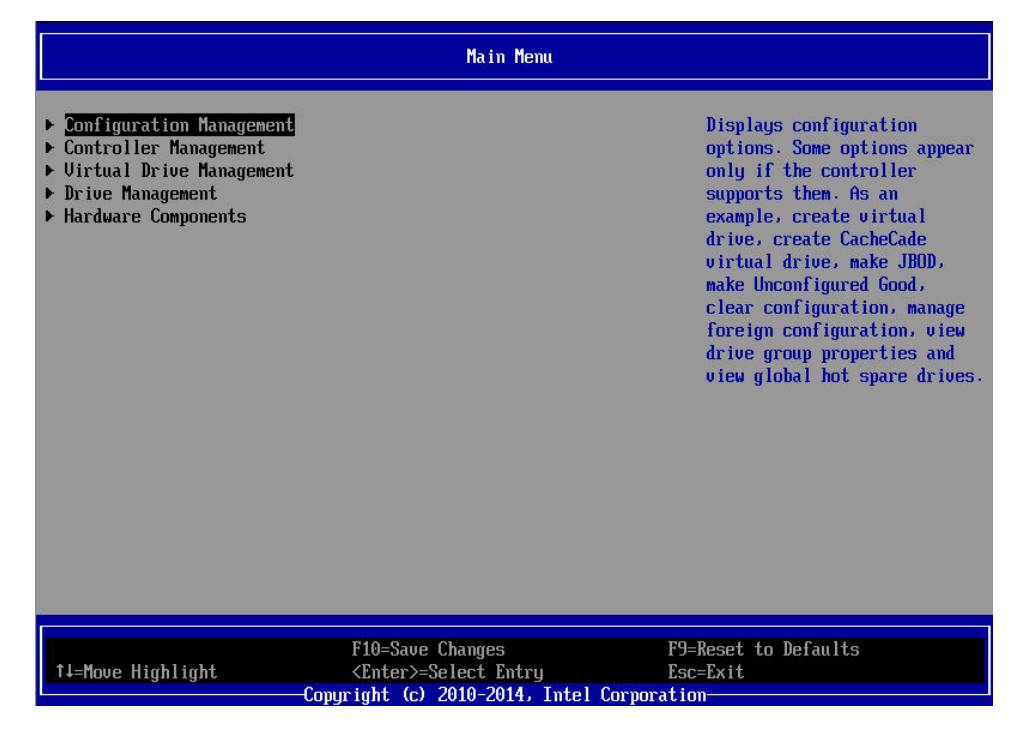

Figure 4 RAID configuration Main Menu

6. Select the RAID level, and then go to **Select Drives** for this array

|                                                                                                    | Create Virtual Drive                                                                                                    |                                                                                                    |
|----------------------------------------------------------------------------------------------------|----------------------------------------------------------------------------------------------------|----------------------------------------------------------------------------------------------------|
| <ul> <li>Save Configuration</li> <li>Select RAID Level</li> <li>Protect Virtual Drive</li> <li>Select Drives From</li> <li>Select Drives</li> </ul>                                                                                                    | <mark>(RAIDO)</mark><br>[]<br>(Unconfigured Capacity)                                                                                                    | Selects the desired RAID<br>level. The RAID levels that<br>can be configured are 0, 1,<br>5, 6 (if supported), 10, 50,<br>and 60 (if supported).                                                                                                    |
| CONFIGURE VIRTUAL DRIVE PAD<br>Virtual Drive Name<br>Virtual Drive Size<br>Virtual Drive Size Unit<br>Strip Size<br>Read Policy<br>Write Policy<br>I/O Policy<br>Access Policy<br>Drive Cache<br>Disable Background<br>Initialization<br>Default Initialization<br>> Save Configuration | RAMETERS:<br>[0]<br><gb><br/>&lt;256 KB&gt;<br/><read ahead=""><br/><write back=""><br/><direct><br/><read write=""><br/><unchanged><br/><no><br/><no></no></no></unchanged></read></direct></write></read></gb> | RAID 0 uses drive<br>striping to provide high<br>data throughput, especially<br>for large files in an<br>environment that requires no<br>data redundancy.<br>RAID 1 uses drive<br>mirroring so that data<br>written to one drive is<br>simultaneously written to<br>another drive. RAID 1 is<br>good for small databases or<br>other applications that<br>Nore (D/d) |
| †∔=Move Highlight                                                                                                    | F10-Save Changes<br><enter>-Select Entry<br/>purgight (c) 2010-2014, Intel Corr</enter>                                                                                                    | F9=Reset to Defaults<br>Esc=Exit<br>noration                                                                                                    |

Figure 5 Create Virtual drive menu

7. Select the desired drives for the array, apply the changes and confirm when prompted.

|                                                                                                    | Select Drives                                                          |                                                              |
|----------------------------------------------------------------------------------------------------|------------------------------------------------------------------------|--------------------------------------------------------------|
| CHOOSE UNCONFIGURED DRIVES:<br>Drive Port 0 - 3:01:00: SAS,<br>2786B, Unconfigured Good, (512B)<br>Drive Port 0 - 3:01:01: SAS,<br>2786B, Unconfigured Good, (512B)<br>Drive Port 0 - 3:01:02: SAS,<br>2786B, Unconfigured Good, (512B)<br>Drive Port 0 - 3:01:03: SAS,<br>2786B, Unconfigured Good, (512B)<br>Drive Port 4 - 7:01:04: SAS,<br>2786B, Unconfigured Good, (512B)<br>Drive Port 4 - 7:01:05: SAS,<br>2786B, Unconfigured Good, (512B)<br>Drive Port 4 - 7:01:06: SAS,<br>2786B, Unconfigured Good, (512B)<br>Drive Port 4 - 7:01:07: SAS,<br>2786B, Unconfigured Good, (512B)<br>Drive Port 4 - 7:01:07: SAS,<br>2786B, Unconfigured Good, (512B)<br>Drive Port 4 - 1:01:07: SAS,<br>2786B, Unconfigured Good, (512B)<br>Drive Port 4 - 1:01:07: SAS,<br>2786B, Unconfigured Good, (512B)<br>Check All<br>Uncheck All | IXI<br>IXI<br>IXI<br>IXI<br>IXI<br>IXI<br>IXI                          | Scroll Up<br>Submits the changes made to<br>the entire form. |
| F10<br>14=Move Highlight <en<br>Copyrigh</en<br>                                                                                                    | )=Save Changes<br>nter>=Select Entry<br>nt (c) 2010-2014, Intel Corpor | F9=Reset to Defaults<br>Esc=Exit<br>ation                    |

#### Look up the GPT Disk Properties

Figure 6 Physical Drive Selection

8. A confirmation notice comes up.

| Success                                                     |                                  |
|-------------------------------------------------------------|----------------------------------|
| The operation has been performed successfully.<br>▶ OK      |                                  |
|                                                             |                                  |
|                                                             |                                  |
|                                                             |                                  |
|                                                             |                                  |
|                                                             |                                  |
|                                                             |                                  |
| F10=Save Changes<br>↑↓=Move Highlight                       | F9=Reset to Defaults<br>Esc=Exit |
| Copyright (c) 2010-2014, Intel Co<br>Figure 7 Successful On | rporation                        |

9. In case all the configurable space has been used you will be notified.

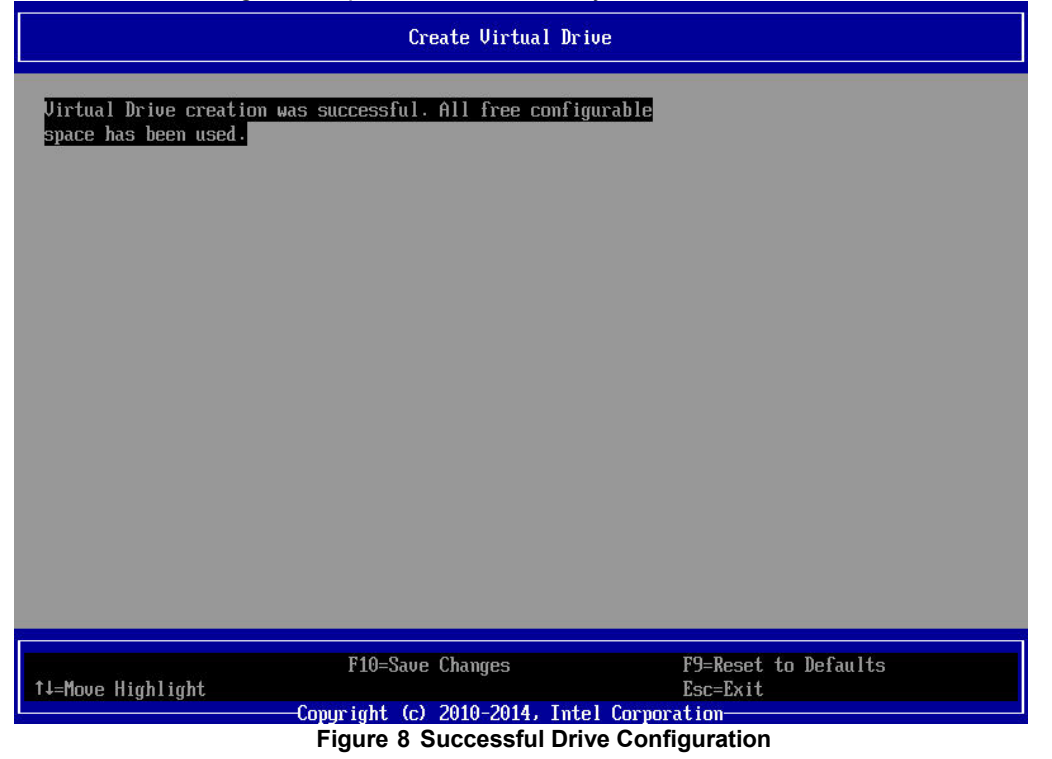

10. Press Esc several times until you exit the System BIOS, pressing F10 to save changes if necessary. Then **reboot** to proceed with the OS installation.

Look up the GPT Disk Properties

#### 2.3 Windows OS Installation.

1. Click Next to confirm language, time, and so on.

| 🔹 Windows Setup                                                         |          | 3 |
|-------------------------------------------------------------------------|----------|---|
| ► Windows Server 2012                                                   |          |   |
| Languag <u>e</u> to install: English (United States)                    |          |   |
| Time and currency format: English (United States)                       | •        |   |
| Keyboard or input method: US                                            | <b>Y</b> |   |
| Enter your language and other preferences and click "Next" to continue. |          |   |
| © 2012 Microsoft Corporation. All rights reserved.                      | Next     |   |

Figure 9 Confirm language, time and keyboard

2. Click Install Now

| Wind                                             | ows Setup        |  |
|--------------------------------------------------|------------------|--|
| - Win                                            | dows Server 2012 |  |
|                                                  | Install now      |  |
| <u>R</u> epair your computer                     |                  |  |
| 2012 Microsoft Corporation. All rights reserved. |                  |  |
| Figure 10                                        | Install Now      |  |

3. Select standard installation with GUI and click Next.

| Windows Server 2012 Standard Evaluation (Server Core Install x64       7/26/2012         Windows Server 2012 Standard Evaluation (Server with a GUI)       x64       7/26/2012         Windows Server 2012 Datacenter Evaluation (Server Core Inst x64       7/26/2012         Windows Server 2012 Datacenter Evaluation (Server with a GUI)       x64       7/26/2012         Windows Server 2012 Datacenter Evaluation (Server with a GUI)       x64       7/26/2012         escription:       nis option is useful when a GUI is required—for example, to provide backward compatibility for an polication that cannot be run on a Server Core installation. All server roles and features are | Operating system                                                                                                    | Architecture                        | Date modified                                               |
|----------------------------------------------------------------------------------------------------|----------------------------------------------------------------------------------------------------|-------------------------------------|-------------------------------------------------------------|
| Windows Server 2012 Standard Evaluation (Server with a GUI)       x64       7/26/2012         Windows Server 2012 Datacenter Evaluation (Server Core Inst x64       7/26/2012         Windows Server 2012 Datacenter Evaluation (Server with a GUI)       x64       7/26/2012         escription:       nis option is useful when a GUI is required—for example, to provide backward compatibility for an uplication that cannot be run on a Server Core installation. All server roles and features are                                                                                                    | Windows Server 2012 Standard Evaluation (Server Core Install.                                                                                                    | хб4                                 | 7/26/2012                                                   |
| Vindows Server 2012 Datacenter Evaluation (Server Core Inst x64 7/26/2012<br>Vindows Server 2012 Datacenter Evaluation (Server with a GUI) x64 7/26/2012<br>escription:<br>his option is useful when a GUI is required—for example, to provide backward compatibility for an<br>uplication that cannot be run on a Server Core installation. All server roles and features are                                                                                                    | Windows Server 2012 Standard Evaluation (Server with a GUI)                                                                                                    | x64                                 | 7/26/2012                                                   |
| escription:<br>his option is useful when a GUI is required—for example, to provide backward compatibility for an<br>uplication that cannot be run on a Server Core installation. All server roles and features are                                                                                                    | Mindows Server 2012 Datacenter Evaluation (Server Core Inst.                                                                                                    | . x64                               | 7/26/2012                                                   |
| innonted you can switch to a different installation option later see. Windows server incrailation                                                                                                    | escription:<br>his option is useful when a GUI is required—for example, to p<br>pplication that cannot be run on a Server Core installation. All<br>upnoted Vou can switch to a different installation point. | rovide backward<br>server roles and | compatibility for an<br>features are<br>Server Installation |

Figure 11 Select OS Installation.

4. Enable Check box to accept license and click Next.

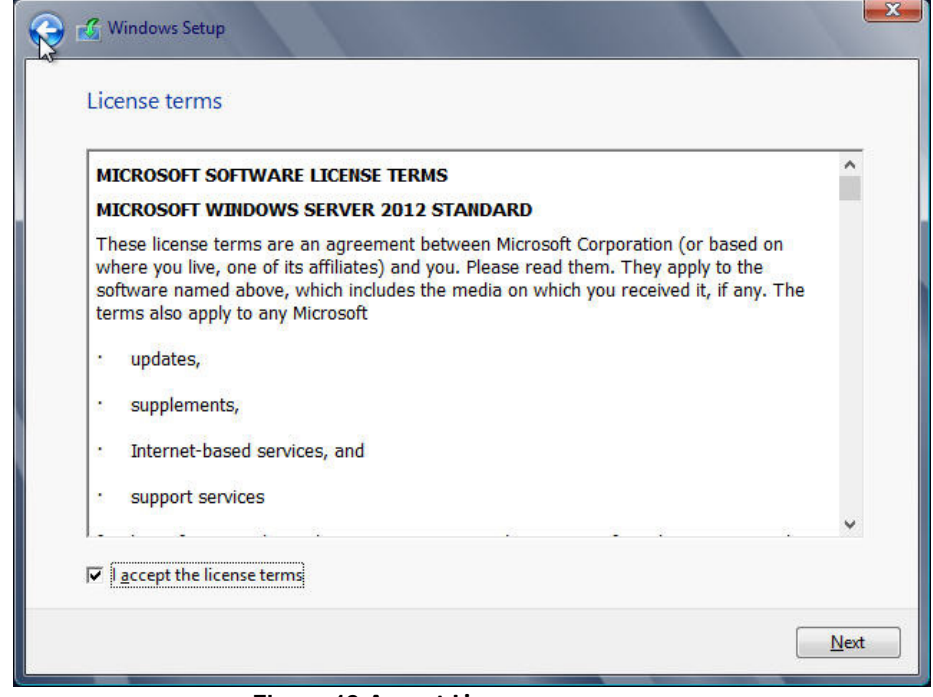

Figure 12 Accept License

Look up the GPT Disk Properties 5. Select Custom installation.

| 3 | 💰 Kindows Setup                                                                                                    |
|---|----------------------------------------------------------------------------------------------------|
|   | Which type of installation do you want?                                                                                                    |
|   | Upgrade: Install Windows and keep files, settings, and applications<br>The files, settings, and applications are moved to Windows with this option. This option is only<br>available when a supported version of Windows is already running on the computer.                                           |
|   | <b><u>Custom: Install Windows only (advanced)</u></b><br>The files, settings, and applications aren't moved to Windows with this option. If you want to make changes to partitions and drives, start the computer using the installation disc. We recommend backing up your files before you continue. |
|   | Help me decide                                                                                                    |
|   |                                                                                                    |

Figure 13 Select Type of Installation

6. Load the Intel<sup>®</sup> Hardware RAID Driver if necessary.

| To install the device<br>driver files, and then | friver for your drive, insert the ins<br>click OK. | tallation media containin | ig the |
|-------------------------------------------------|----------------------------------------------------|---------------------------|--------|
| Note: The installation                          | media can be a CD, DVD, or USB                     | flash drive.              |        |
|                                                 |                                                    |                           |        |
|                                                 |                                                    |                           |        |
|                                                 | Browse                                             | OK Ca                     | ancel  |
|                                                 |                                                    |                           |        |

Figure 14 Load Driver

7. Setup a new partition larger than 2 TB.

|                | Name                      | Total siz | ze Free s | pace  | Туре                  |
|----------------|---------------------------|-----------|-----------|-------|-----------------------|
| S.             | Drive 0 Unallocated Space | 2791.2 G  | 6B 2791.  | 2 GB  |                       |
| V              | Drive 1 Unallocated Space | 2791.2 G  | iB 2791.  | 2 GB  |                       |
|                |                           | ß         |           |       |                       |
| † <u>R</u> efi | resh                      |           | Drive o   | ption | s ( <u>a</u> dvanced) |

Figure 15 Create Partition

8. Click **Next** to start installation.

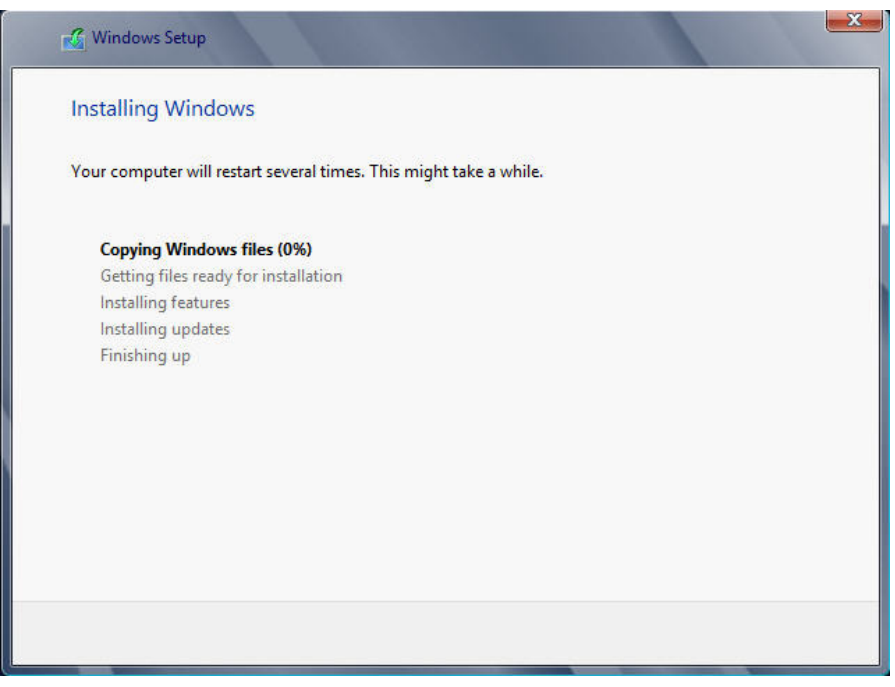

#### Figure 16 Start Installation

NOTE: Disabling "EFI Optimized Boot" in BIOS configuration after installation will cause the operating system to fail boot

#### 2.4 Linux OS Installation.

1. Select Install Red Hat Enterprise Linux 7.0 and press Enter to start installation

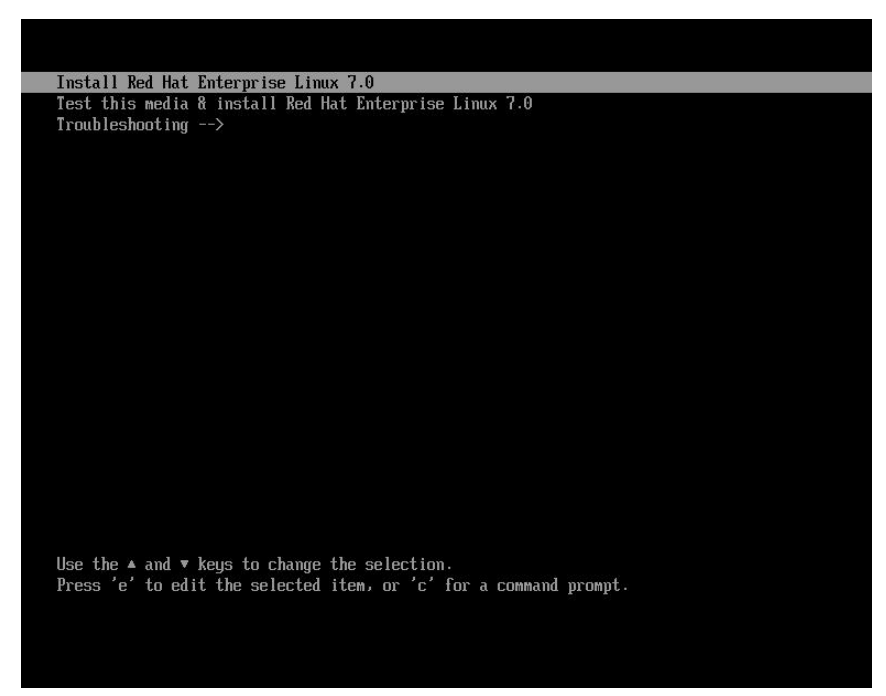

Figure 17 Select Linux Installation

- Servedhat RED HAT ENTERPRISE LINUX 7.0 INSTALLATION 🕮 us WELCOME TO RED HAT ENTERPRISE LINUX 7.0. What language would you like to use during the installation process? English (United Stat English (United Kingdom) English (India) Afrikaans Afrikaans **አማር**ኛ Amharic English (Australia) Arabic العربية English (Canada) অসমীয়া Assamese English (Denmark) Asturianu Asturian English (Ireland) English (New Zealand) Беларуская Belarusian English (Nigeria) Български Bulgarian English (Hong Kong SAR China) বাংলা Bengali English (Philippines) Bosanski *Bosnian* English (Singapore) Català Catalan English (South Africa) Čeština Czech English (Zambia) Cymraeg Welsh English (Zimbabwe) Dansk Danish English (Botswana) -63 Quit Continue
- 2. Select language and click on **Continue**

Figure 18 Select Language

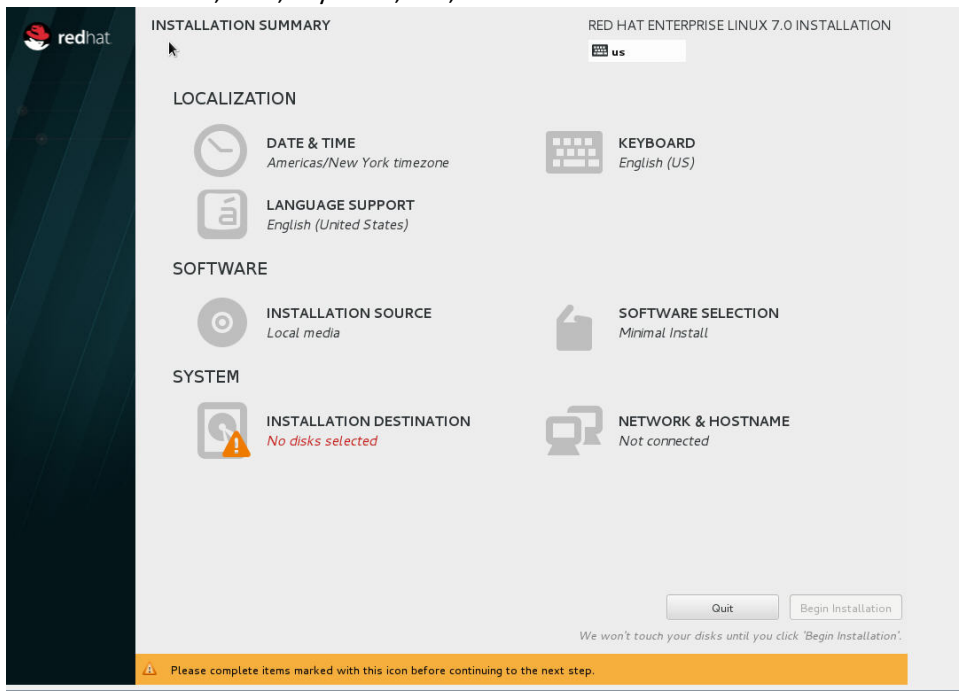

3. Confirm date, time, keyboard, etc., then click on Installation Destination

Figure 19 Main Linux Configuration Page

4. Select the 2.28 TB disk and click on Done.

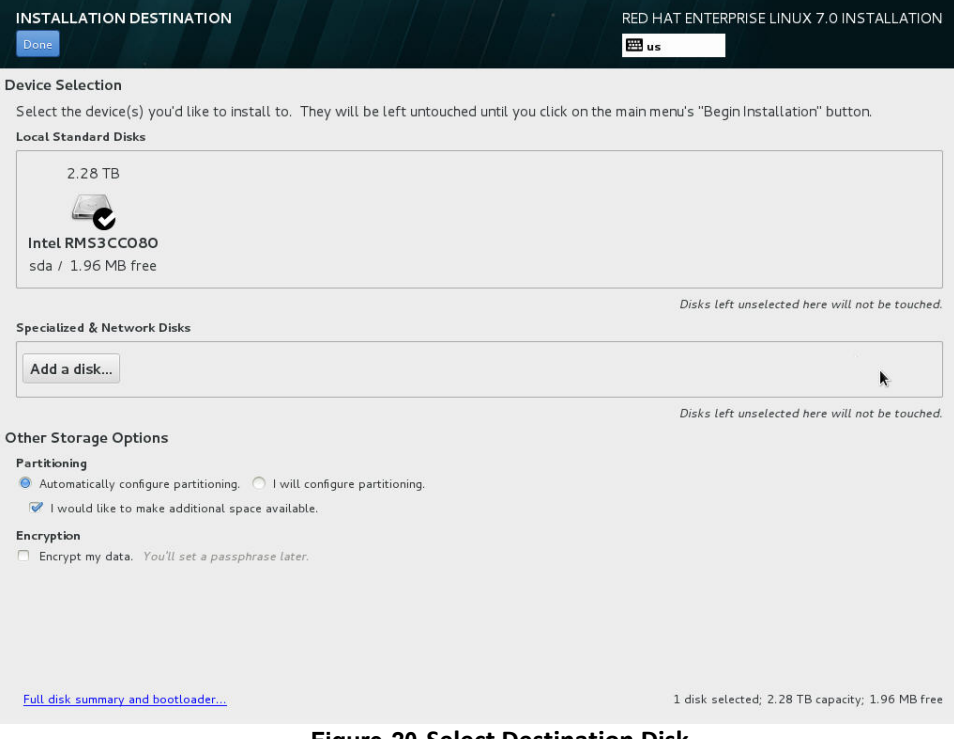

Figure 20 Select Destination Disk

#### Look up the GPT Disk Properties

| 5.                   | Click on E | Begin Installation                                          |            |                                       |
|----------------------|------------|-------------------------------------------------------------|------------|---------------------------------------|
| INSTALLATION SUMMARY |            |                                                             | RED        | HAT ENTERPRISE LINUX 7.0 INSTALLATION |
|                      | LOCALIZA   | TION                                                        |            |                                       |
|                      | $\odot$    | DATE & TIME<br>Americas/New York timezone                   |            | KEYBOARD<br>English (US)              |
|                      | á          | LANGUAGE SUPPORT<br>English (United States)                 |            |                                       |
|                      | SOFTWAR    | E                                                           |            |                                       |
|                      | 0          | INSTALLATION SOURCE                                         |            | SOFTWARE SELECTION<br>Minimal Install |
|                      | SYSTEM     |                                                             |            |                                       |
|                      | 2          | INSTALLATION DESTINATION<br>Automatic partitioning selected | <b>D</b> 2 | NETWORK & HOSTNAME<br>Not connected   |
|                      |            |                                                             |            |                                       |
|                      |            |                                                             |            |                                       |
|                      |            |                                                             |            |                                       |
|                      |            |                                                             |            |                                       |
|                      |            |                                                             | Wew        | Quit Begin Installation               |
|                      |            | <b>E</b> . <b>64 B</b> • <b>1</b>                           |            |                                       |

Figure 21 Begin Linux Installation

6. After Installation is done, reboot your system.

NOTE: Disabling "EFI Optimized Boot" in BIOS configuration after installation will cause the operating system to fail boot.

# 3. Adding a GPT disk to an existing OS installation.

#### 3.1 Windows OS

1. From **Disk Manager**, locate the new disk, a rescan might be needed in case the new disk doesn't show up.

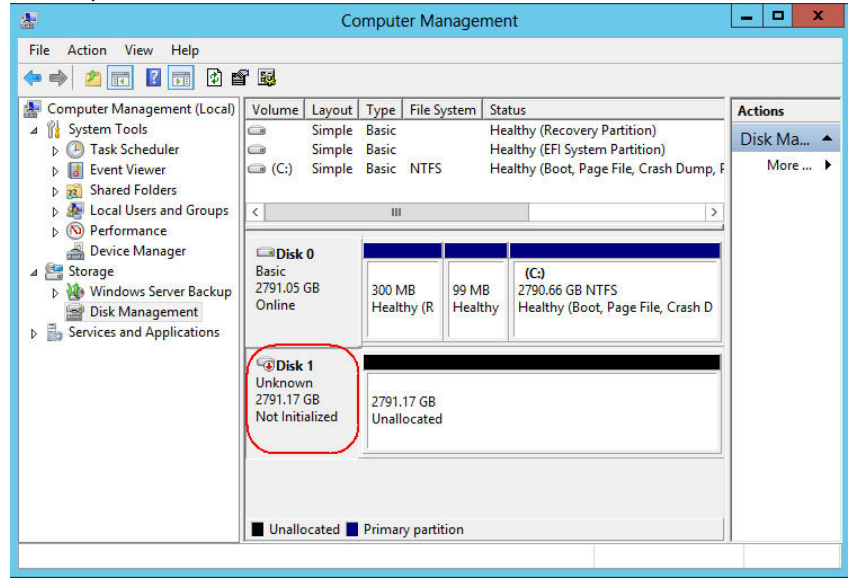

Figure 22 Create new Windows GPT Volume

| Ł                                                                                                    | Co                                        | omputer Ma               | nagemei          | nt                                                                  | ×        |  |
|----------------------------------------------------------------------------------------------------|-------------------------------------------|--------------------------|------------------|---------------------------------------------------------------------|----------|--|
| File Action View Help                                                                                                    | r 😼                                       |                          |                  |                                                                     |          |  |
| 🞥 Computer Management (Local)                                                                                                    | Volume Layout                             | Actions                  |                  |                                                                     |          |  |
| ▲ <sup>1</sup> System Tools ► Task Scheduler                                                                                                   | Simple                                    | e Basic Hea<br>Basic Hea |                  | ealthy (Recovery Partition)                                         | Disk Ma  |  |
| Event Viewer     Shared Folders     Mere Local Users and Groups     Mere Performance                                                           | (C:) Simple                               | Basic NTFS               | He               | althy (Boot, Page File, Crash Dump,                                 | F More I |  |
| <ul> <li>Device Manager</li> <li>Storage</li> <li>Windows Server Backup</li> <li>Disk Management</li> <li>Services and Applications</li> </ul> | Disk 0<br>Basic<br>2791.05 GB<br>Online   | 300 MB<br>Healthy (R     | 99 MB<br>Healthy | <b>(C.)</b><br>2790.66 GB NTFS<br>Healthy (Boot, Page File, Crash D |          |  |
|                                                                                                    | Cipisk 1<br>Unknown<br>2791.17<br>Not Ini | ialize Disk              |                  |                                                                     |          |  |
|                                                                                                    | Offi                                      | line                     |                  |                                                                     |          |  |
|                                                                                                    | Pro                                       | perties                  |                  |                                                                     |          |  |
|                                                                                                    | Hel                                       | р                        |                  |                                                                     |          |  |
|                                                                                                    | Unallocated                               | Primary partit           | ion              |                                                                     | 1        |  |

2. Right click on the new disk (Disk 1 in this case) and select Initialize Disk

Figure 23 Initialize new Windows GPT Volume

Look up the GPT Disk Properties

| *                                                                                                    | Computer Management                                                                                                    |   | _ 🗆 X     |  |  |  |  |  |
|----------------------------------------------------------------------------------------------------|----------------------------------------------------------------------------------------------------|---|-----------|--|--|--|--|--|
| File Action View Help                                                                                                    |                                                                                                    |   |           |  |  |  |  |  |
| Computer Management (L                                                                                                    | ocal) Volume Lavout Type File System Status                                                                                                    | n | Actions   |  |  |  |  |  |
| ⊿ System Tools                                                                                                    | トイ Initialize Disk                                                                                                    |   | Disk Ma 🔺 |  |  |  |  |  |
| <ul> <li>Fask Scheduler</li> <li>Event Viewer</li> <li>Shared Folders</li> </ul>                                                         |                                                                                                    |   |           |  |  |  |  |  |
| <ul> <li>▷ Decal Users and Ge</li> <li>▷ ○ Performance</li> <li>Device Manager</li> <li>∠ Storage</li> <li>▷ Windows Server B</li> </ul> | Crash D                                                                                                    |   |           |  |  |  |  |  |
| <ul> <li>Disk Management</li> <li>Services and Applicati</li> </ul>                                                                      | MBR (Master Boot Record)<br>OFT (GUID Partition Table)<br>Note: The GPT partition style is not recognized by all previous versions of<br>Windows.<br>OK Cancel |   |           |  |  |  |  |  |
|                                                                                                    | Unallocated Primary partition                                                                                                    |   |           |  |  |  |  |  |

Figure 24 Select GPT Type Partition

4. Once the disk is initialized, proceed to create a new volume. Right click on the shaded area and select **New Simple Volume**.

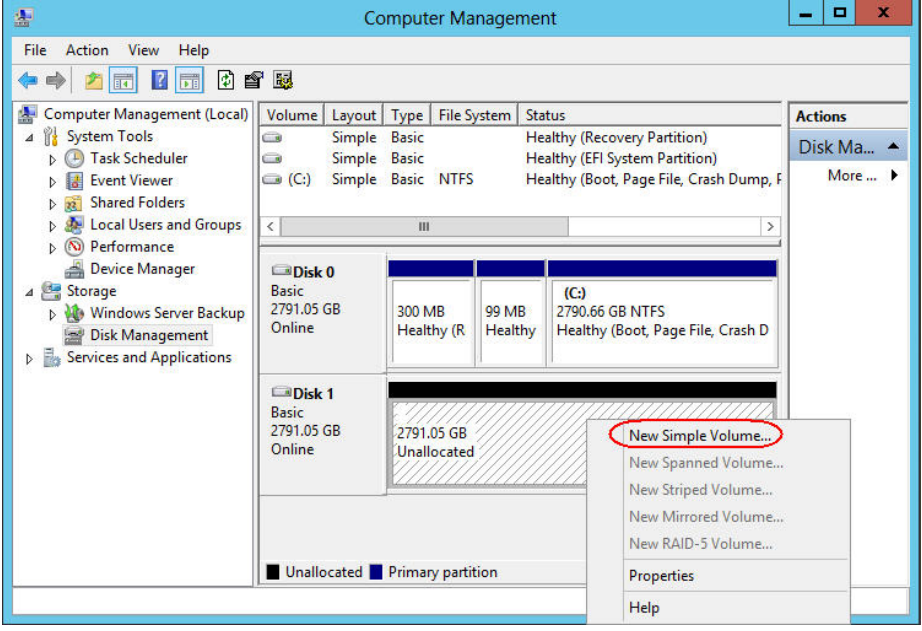

Figure 25 Create new Windows Volume

5. Once the new volume is created, click Finish.

| <b>*</b>                                                                                                    |                                                                                                    | Con                  | nput          | er Manage   | ment                                                                                                    | -                     |          | x       |
|----------------------------------------------------------------------------------------------------|----------------------------------------------------------------------------------------------------|----------------------|---------------|-------------|----------------------------------------------------------------------------------------------------|-----------------------|----------|---------|
| File Action View Help                                                                                                    | 7 😼                                                                                                    |                      |               |             |                                                                                                    |                       |          | _       |
| Computer Management (Local)  Computer Management (Local)  System Tools  Computer Viewer  Sector Viewer                                                                                                    | Volume                                                                                                    | Layout 1<br>Simple E | Гуре<br>Basic | File System | Status<br>Healthy (Recovery Partition)<br>New Simple Volume Wizard                                                                                                    |                       | tions    |         |
| <ul> <li>Shared Folders</li> <li>Local Users and Groups</li> <li>Performance</li> <li>Device Manager</li> <li>Storage</li> <li>Windows Server Backup</li> <li>Disk Management</li> <li>Services and Applications</li> </ul> | <ul> <li>Control (Control (Contro) (Contro) (Contro) (Contro) (Contro) (Contro)</li></ul> |                      |               |             | Completing the New<br>Volume Wizard<br>You have successfully completed th<br>Wizard.<br>You we type: Simple Volume<br>Disk selected: Disk 1<br>Volume size: 2858030 MB<br>Drive letter or path: D:<br>File system: NTFS<br>Allocation unit size: Default<br>Volume label: New Volume<br>Chink format: Yee<br>To close this wizard, click Finish. | Simple<br>ne New Simp | le Volur | ne<br>E |
|                                                                                                    | Unal                                                                                                    |                      |               |             | < Back                                                                                                    | Finish                |          | Cancel  |

Figure 26 Complete new Windows Volume

6. Confirm the new volume is created and greater than 2 TB.

| Computer Management                                                                                                    |                                                                                                    |                                                                |                               |                                                                                                    |                                |
|----------------------------------------------------------------------------------------------------|----------------------------------------------------------------------------------------------------|----------------------------------------------------------------|-------------------------------|----------------------------------------------------------------------------------------------------|--------------------------------|
| File Action View Help                                                                                                    | f 19                                                                                                    |                                                                |                               |                                                                                                    |                                |
| <ul> <li>Computer Management (Local)</li> <li>System Tools</li> <li>Task Scheduler</li> <li>Event Viewer</li> <li>Shared Folders</li> <li>Local Users and Groups</li> <li>Performance</li> </ul> | Volume         Layout         Type         File System           Simple         Basic         Simple         Basic           Simple         Basic         NFS         Ne         Simple         Basic         NTFS           Ne         Simple         Basic         NTFS         III         III |                                                                |                               | atus<br>ealthy (Recovery Partition)<br>ealthy (EFI System Partition)<br>ealthy (Boot, Page File, Crash Dump,<br>ealthy (Primary Partition) | Actions<br>Disk Ma A<br>More > |
| <ul> <li>△ Device Manager</li> <li>✓ Storage</li> <li>▷ Windows Server Backup</li> <li>☑ Disk Management</li> <li>▷ Services and Applications</li> </ul>                                         | Basic<br>2791.05 GB<br>Online                                                                                                    | 300 MB<br>Healthy (R Healthy Healthy (Boot, Page File, Crash I |                               |                                                                                                    |                                |
|                                                                                                    | <b>☐Disk 1</b><br>Basic<br>2791.05 GB<br>Online                                                                                                    | New Volum<br>2791.04 GB  <br>Healthy (Pri                      | ne (D:)<br>NTFS<br>mary Parti | tion)                                                                                                    |                                |
|                                                                                                    | Unallocated                                                                                                    | Primary parti                                                  | tion                          |                                                                                                    |                                |
|                                                                                                    |                                                                                                    |                                                                |                               |                                                                                                    |                                |

Figure 27 Windows GPT partition and Volume

#### 3.2 Linux OS

In order to add a new GPT disk to an existing Linux installation, several steps are needed:

- a) Create a GPT partition
- b) Create a file system
- c) Format and label the file system
- d) Create a mount point
- e) Mount the new file system
- f) Update the /etc/fstab file in order to automatically mount the FS at boot time.

There are several ways and tools for this, in this example Parted will be used, an Ext4 file system will be created and it will be mounted on /work mount point.

- 1. Logged on as root, run **Parted /dev/sda** (this command invokes Parted in interactive mode and uses /dev/sda as the target disk, in this case /dev/sdb is the OS disk and /dev/sda is the new disk.
- 2. From Parted, run Mklabel gpt (this labels the new disk as GPT).
- 3. From Parted, run **Mkpart Data Ext4 0% 100%** (This creates a new partition named Data, from the beginning to the end of the disk, also creates a single Ext4 type file system that will be referred to as /dev/sda1)
- 4. From Parted, run **Print** (prints the disk and partition information to the console, this is just for confirmation)

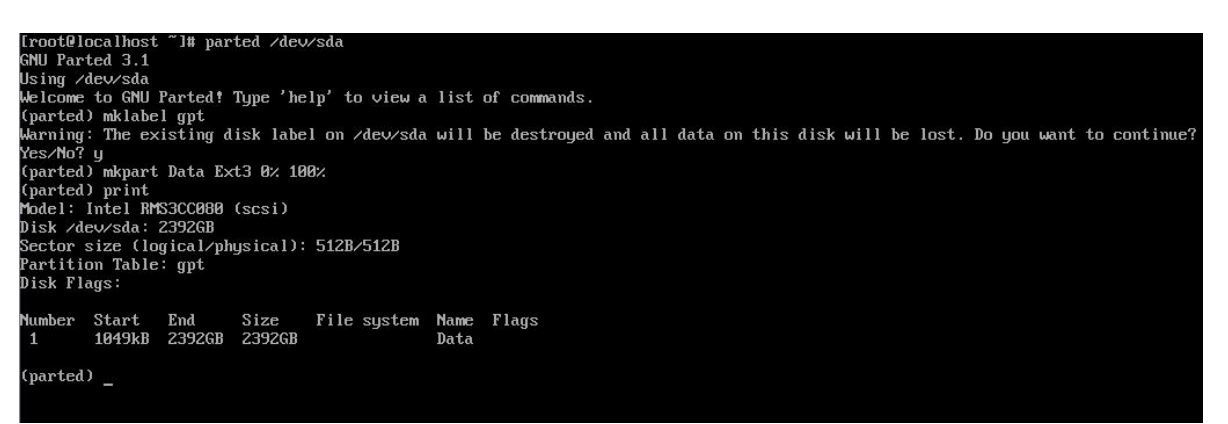

#### Figure 28 Parted output

- 5. Run mkfs -t ext4 /dev/sda1 (this command formats the Ext4 file system /dev/sda1)
- 6. Run e2label /dev/sda1 /workdidsk (this command labels the file system as workdisk)
- 7. Run mkdir /work (this command creates the mount point /work)
- 8. Run **mount LABEL=/workdisk /work** (this command mounts the FS labeled /workdisk on the mount point /work
- 9. Edit the /etc/fstab file and add this new FS and mount point in order to automatically mount the FS every time the system boots up.

## 4. Look up the GPT Disk Properties

#### 4.1 Windows OS

Go to **Disk Management** > Right click on **Disk 0** > **Properties** > **Volumes** Tab. It displays Disk 0 with capacity larger than 2 TB and the GPT partition style.

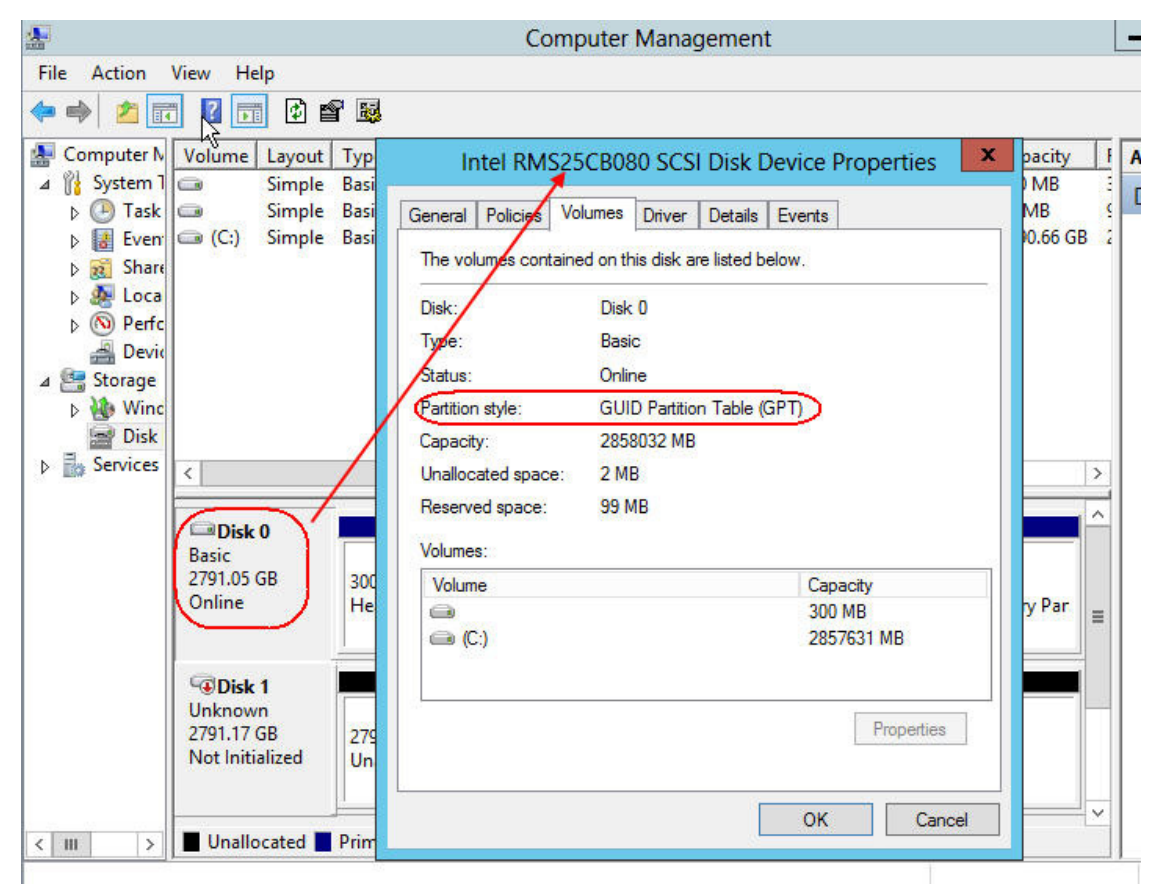

Figure 29 GPT Disk Properties in Windows

#### 4.2 Linux OS

You can check your disk's properties with the **fdisk** command, option - I.

| [root@localhost ~                                                                                   | ´l# fdisk                                                  | -1 /dev/sda                                                |                                               |                      |
|----------------------------------------------------------------------------------------------------|------------------------------------------------------------|------------------------------------------------------------|-----------------------------------------------|----------------------|
| Disk /dev/sda 23<br>Units = sectors o<br>Sector size (logi<br>I/O size (minimum<br>Disk label type: | 392.0 GB,<br>of 1 × 512<br>ical∕physi<br>n⁄optimal)<br>dos | 239199479398<br>= 512 bytes<br>cal): 512 by<br>: 512 bytes | 4 bytes, 4671<br>tes / 512 byt<br>/ 512 bytes | 864832 sectors<br>es |
| Disk identifier:                                                                                    | 0×0000000                                                  | 0                                                          |                                               |                      |
| Device Boot<br>Zdevzsda1                                                                            | Start<br>1                                                 | End<br>4294967295                                          | Blocks<br>2147483647+                         | Id System            |

Figure 30 GPT Disk Properties in Linux

### 5. Backup

If you cannot install successfully with the above steps, try the following steps before RAID and BIOS configuration. These steps will change your entire BIOS configuration to the default configuration.

- 1. Press F2 when system POST to enter system BIOS
- 2. Press F9 or switch to Exit tab and select Load Default Values.
- 3. Click **Yes** when the screen displays:

"Load Optimized Defaults?"

| Aptio Setup Utility - Copyright (C) 2009 American<br>∢ Error Manager Exit                                                                                                    | Megatrends, Inc.                                                                                                    |
|----------------------------------------------------------------------------------------------------|----------------------------------------------------------------------------------------------------|
| Save Changes and Exit<br>Discard Changes<br>Discard Changes<br>Load Default Values<br>Save as User Default Values<br>Load User Default Values<br>Load Optimized Defaults?<br>Ves No | Load factory default values for<br>all BIOS Setup Utility options.<br>The IF91 key can also be used.<br>++ Select Screen<br>14 Select Item<br>+/- Change Value<br>Enter Select Field<br>F1 General Help<br>F9 Optimized Defaults<br>F10 Save and Exit<br>ESC Exit |
| Version 1.23.1114. Copyright (C) 2009 American M                                                                                                    | egatrends, Inc.                                                                                                    |

Figure 31 Load Optimized Defaults

 Press F10 to save and exit. Click Yes when the screen displays: "Save Configuration and Reset?"